## **KARTA GWARANCYJNA**

| DATA ZAKUPU        |  |
|--------------------|--|
|                    |  |
|                    |  |
| PODPIS / PIECZĄTKA |  |
| OPIS USTERKI       |  |
| UWAGI SERWISU      |  |

WYPFł NIJ W RAZIE POTRZEBY

(\*) Skreśl niepotrzebne

Zgadzam się na odpłatną naprawę przetwornicy ze względu na:

\* wygaśniecie okresu gwarancyjnego / \* uszkodzenie spowodowane z winy użytkownika

Przed przystąpieniem do naprawy serwis poinformuje telefonicznie o dokładnych kosztach naprawy. Do wysyłanych reklamacji prosimy załączyć kopie dokumentu zakupu (paragon lub FV). Pełen regulamin napraw serwisowych znajduje sie na Naszej stronie internetowej www.voltpolska.pl

#### Prawidłowe usuwanie produktu (zużyty sprzęt elektryczny i elektroniczny).

Oznaczenie umieszczone na produkcie lub w odnoszących się do niego tekstach wskazuje, że po upływie okresu użytkowania nie należy usuwać z innymi odpadami pochodzącymi z gospodarstw domowych. Aby uniknąć szkodliwego wpływu na środowisko naturalne i zdrowie ludzi wskutek niekontrolowanego usuwania odpadów, prosimy o oddzielenie produktu od innego typu odpadów oraz odpowiedzialny recykling w celu promowania ponownego użycia zasobów materialnych jako stałej praktyki. W celu uzyskania informacji na temat miejsca i sposobu bezpiecznego dla środowiska recyklingu tego produktu użytkownicy w gospodarstwach domowych powinni skontaktować sie z punktem sprzedaży detalicznej, w którym dokonali zakupu produktu, lub z organem władz lokalnych. Użytkownicy w firmach powinni skontaktować się ze swoim dostawcą i sprawdzić warunki umowy zakupu. Produktu nie należy usuwać razem z innymi odpadami komercyjnymi.

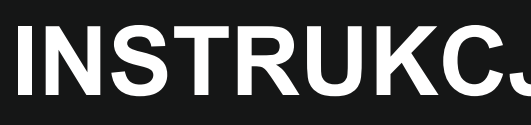

#### MODUŁ ZDALNEGO STEROWANIA DO SINUS PRO ULTRA serie M/HV

VĊLT POLSKA

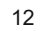

# **INSTRUKCJA OBSŁUGI**

wersja 2024.09.27

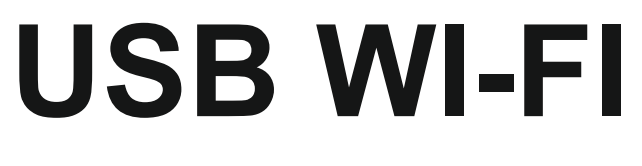

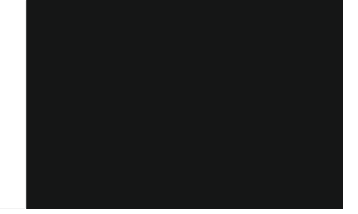

VOLT POLSKA Sp. z o.o. ul. Świemirowska 3 81-877 Sopot www.voltpolska.pl

## WSTĘP

Gratulujemy wyboru urządzenia marki VOLT.

Niniejsza instrukcja jest nieodłączną częścią urządzenia. Zawiera ważne informacje dotyczące bezpieczeństwa, użytkowania i utylizacji. Przed użyciem, należy zapoznać się ze wszystkimi informacjami dotyczącymi bezpieczeństwa i obsługi. Instrukcja powinna być przechowywana w łatwo dostępnym miejscu.

Urządzenie należy stosować wyłącznie według wskazań instrukcji i do określonych w niej zastosowań. Jeżeli produkt zostanie przekazany innej osobie, upewnij się, że instrukcja jest dołączona do urządzenia. Nie bierzemy odpowiedzialności za wypadki lub uszkodzenia powstałe w wyniku użytkowania sprzętu niezgodnie z zasadami opisanymi w instrukcji. Instrukcja może ulec zmianie.

Aktualna instrukcja modułu USB Wi-Fi znajduje się na stronie www.voltpolska.pl

Zeskanuj kod QR by wybrać odpowiednia dla swojego systemu aplikacje.

Moduł przeznaczony jest do kontroli, konfiguracji i aktualizacji urządzenia.

| KARTA USB WIFI      |                                 |  |  |  |
|---------------------|---------------------------------|--|--|--|
| Wymiary             | 70.2*104*29.6mm±0.5mm           |  |  |  |
| Waga                | 70g                             |  |  |  |
| Klasa szczeln.      | IP65                            |  |  |  |
| Napięcie znam.      | DC5V~12V                        |  |  |  |
| Prąd maks.          | 2A(DC5V)                        |  |  |  |
| Temp. Pracy         | - 40 st. C do +85 st. C         |  |  |  |
| BT standard         | BLE5.0                          |  |  |  |
| Zasięg BT           | 10m                             |  |  |  |
| Szybkość transmisji | 2400~115200bps(default 9600bps) |  |  |  |
| Częstotliwość pracy | 2.412GHz-2.484GHz               |  |  |  |
| Standard wifi       | 802.11b/g/n                     |  |  |  |
| Wzmocnienie anteny  | 2.5dBi                          |  |  |  |
| Szyfrowanie sprzęt. | WEP, WPA/WPA2                   |  |  |  |
| Obsługiwany protok. | Modbus-TCP                      |  |  |  |

### DANE TECHNICZNE

## **WYMIARY**

# 29.6 70.2 104

| P | R    | 20- | + | (re | - |   |
|---|------|-----|---|-----|---|---|
| e | 54   |     |   | 11  |   |   |
| × | - 11 |     |   | 21  |   | Å |
| 6 | -    | 0   |   | 0   | - |   |

20.20

| PIN | nazwa PlNu | Opis                            |
|-----|------------|---------------------------------|
| 1   | VCC        | Napięcie wejściowe DC5V - DC12V |
| 2   | RS485B/-   | Interfejs RS 485 B/-            |
| 3   | RS485A/+   | Interfejs RS 485 A/+            |
| 4   | GND        | Uziemienie                      |

Aby rozpocząć pracę z modułem Wi-Fi należy najpierw pobrać odpowiednią wersję aplikacji na swój telefon komurkowy. Dostępne wersje oprogramowania przeznaczone są na telefony z systemem android oraz z systemem iOS.

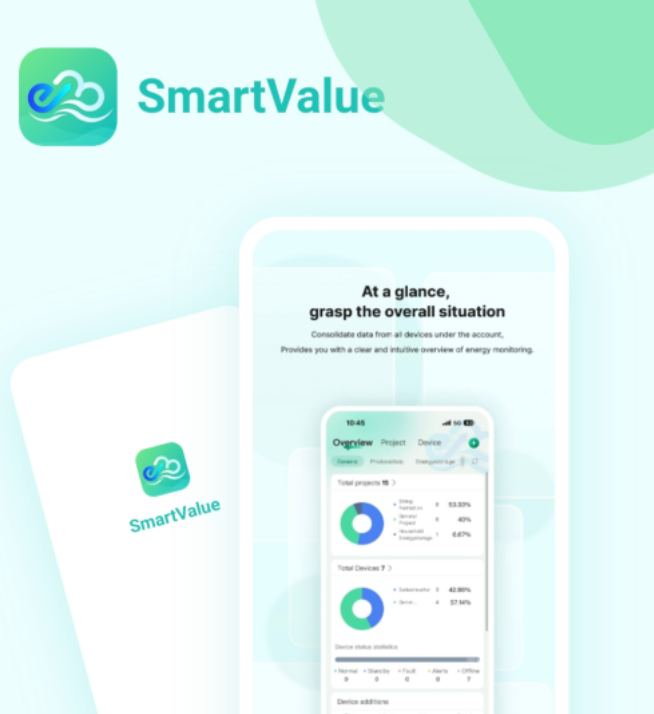

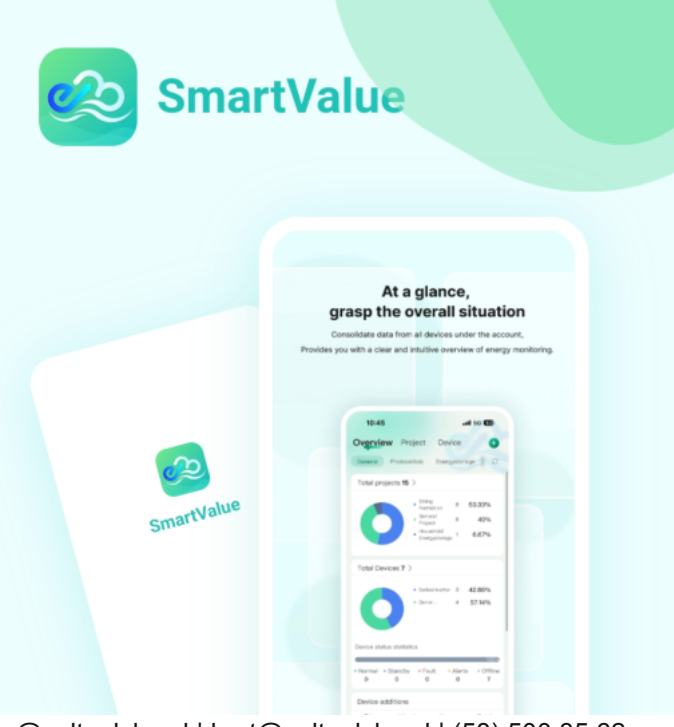

# **OPIS APLIKACJI**

## INFORMACJA DOTYCZĄCE INSTALACJI

# **INSTALACJA OPROGRAMOWANIA**

Instrukcja instalacji i obsługi modułu USB Wi-Fi do hybrydowych inwerte solarnych

#### 1. Wyrównanie i podłączenie gniazda szeregowego:

- Dopasuj port szeregowy wtyczki Wi-Fi Pro do inwertera.
- Podłącz wtyczkę Wi-Fi Pro do inwertera i mocno ją wsuń. •

#### 2. Montaż wtyczki Wi-Fi Pro:

Przykręć wtyczkę Wi-Fi Pro do inwertera za pomocą śruby.

#### 3. Sprawdzenie stanu wskaźników LED:

 Po wykonaniu kroku 2.3 sprawdź, czy wszystkie 4 diody LED świecą się st Oznacza to prawidłowy status pracy.

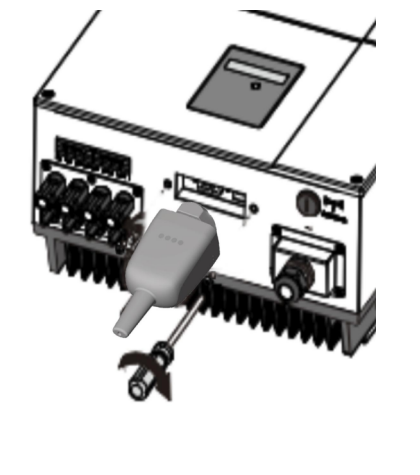

Aby rozpocząć pracę z modułem Wi-Fi należy najpierw pobrać odpowiednią wersję aplikacji na swój telefon komurkowy. Dostępne wersje oprogramowania przeznaczone są na telefony z systemem android oraz z systemem iOS.

Pobierz odpowiednia dla swojego systemu wersję aplikacji klikając w jeden z przycisków.

Na dole znajduje się link do anglojęzycznej wersji instrukcji obsługi.

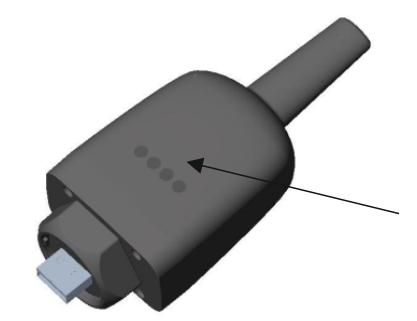

PWR: Wskaźnik stanu zasilania. COM: Wskaźnik stanu komunikacji. NET: Wskaźnik stanu sieci. SRV: Wskaźnik stanu serwera.

Zeskanuj kod QR by wybrać odpowiednią dla swojego systemu aplikację

pomoc@voltpolska.pl | hurt@voltpolska.pl | (58) 500 85 62

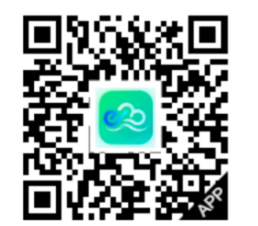

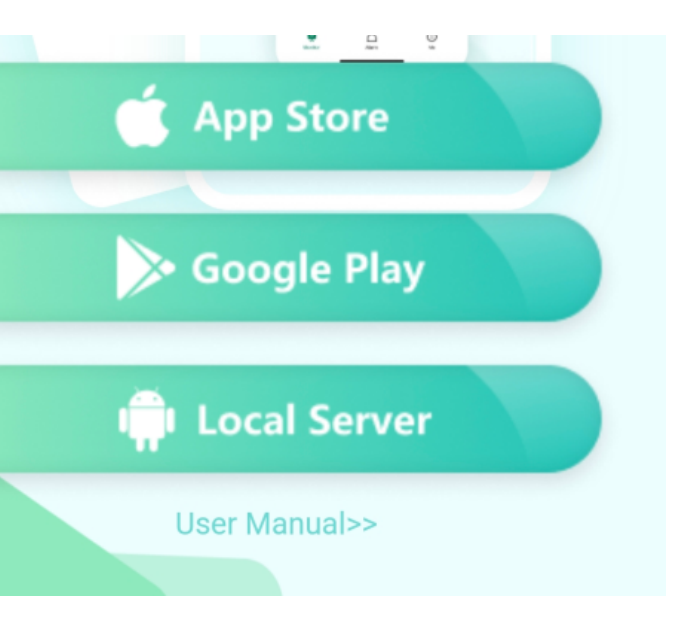

## **INSTALACJA OPROGRAMOWANIA**

# ZAKŁADANIE KONTA

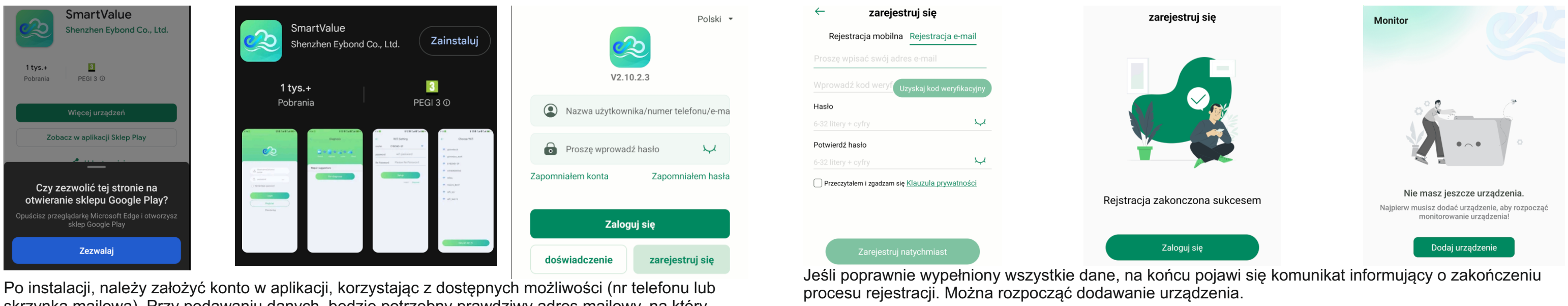

skrzynka mailowa). Przy podawaniu danych, będzie potrzebny prawdziwy adres mailowy, na który zostanie wysłany kod potwierdzający rejestrację.

# który jest wypisany pod kodem QR na obudowie urządzenia.

Po włożeniu urządzenia Wi-Fi do portu USB, należy odczekać chwilę, poczym można dodać urządzenie do aplikacji. W tym celu zeskanuj kod QR z obudowy modułu Wi-Fi, albo wpisz ręcznie numer seryjny

**DODAWANIE NOWEGO URZĄDZENIA** 

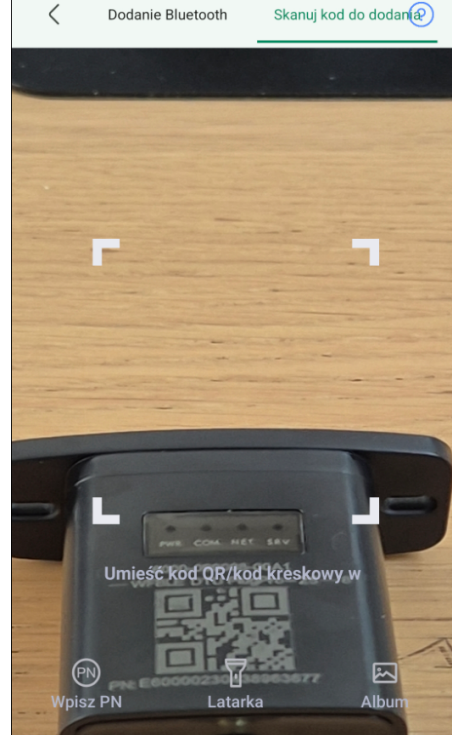

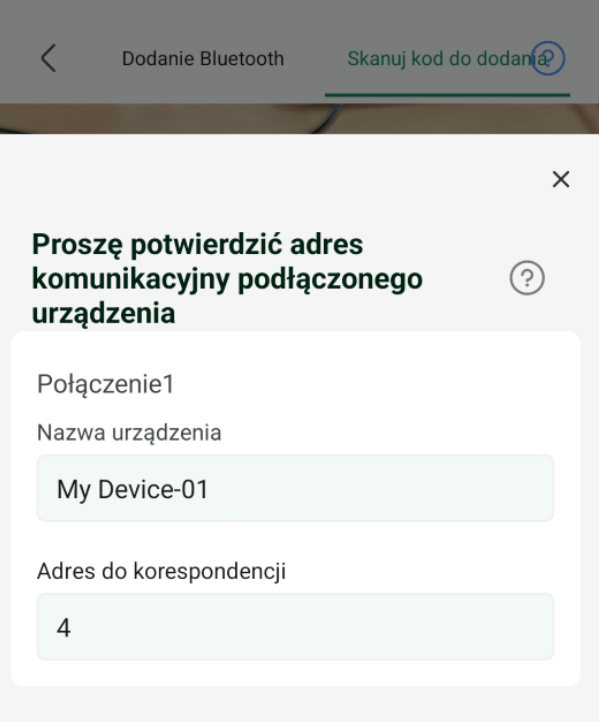

# **DODAWANIE NOWEG URZĄDZENIA**

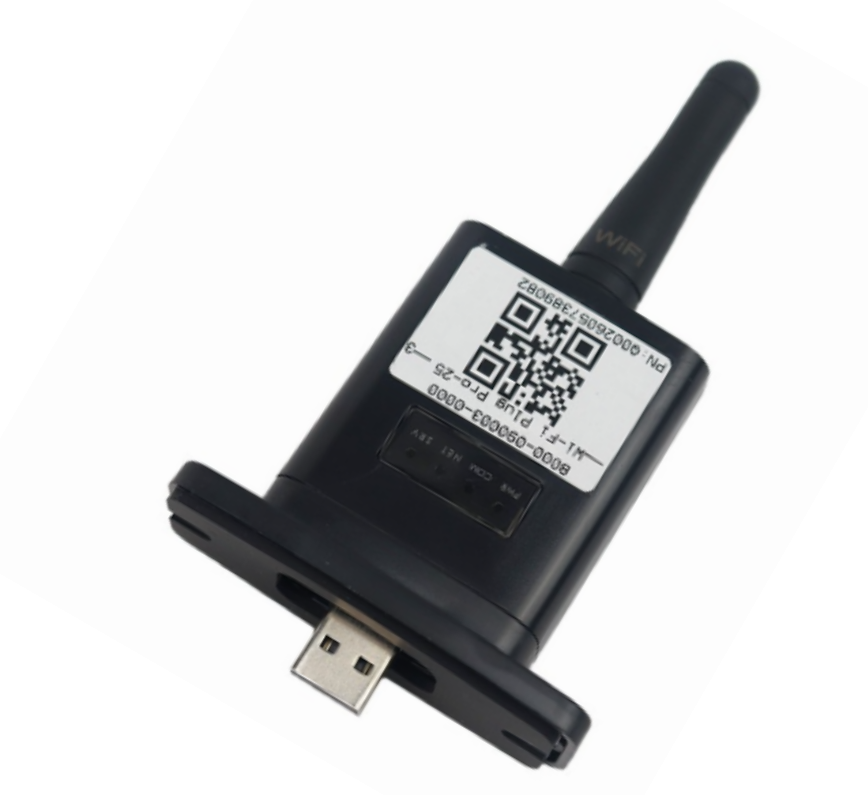

pomoc@voltpolska.pl | hurt@voltpolska.pl | (58) 500 85 62